## 「投稿論文ファイル様式」作成マニュアル(Windows 版)

- ◆「ページレイアウト」を選択し、「ページ設定」を開く
- ◆「余白」のタブを選び、上:30mm、下:25mm、左:45mm、右:35mm 程度に設定

| ページ設定                          | ? ×     |
|--------------------------------|---------|
| 文字数と行数余白用紙その他                  |         |
| 余白                             |         |
| 上(I): 30 mm 🚔 下(B): 2          | 25 mm 🚖 |
| 左(L): 45 mm 🚖 右(B): β          | 35 mm 🔿 |
| とじしろ(G): 0 mm 🔛 しいしての(古麗(山): 2 | - I     |
| 印刷の向き                          |         |
|                                |         |
|                                |         |
|                                |         |
|                                |         |
|                                |         |
| 71.127                         |         |
|                                |         |
|                                |         |
|                                |         |
|                                |         |
|                                |         |
| 設定対象(Y): 文書全体 ▼                |         |
|                                |         |
|                                | キャンセル   |
|                                |         |

◆「文字数と行数」を開き、フォントと文字数・行数の設定
 ①「フォントの設定」を開き12ポイント程度に設定
 ②「文字数と行数を指定する」を選択
 ③文字数を26文字、行数を30行に設定

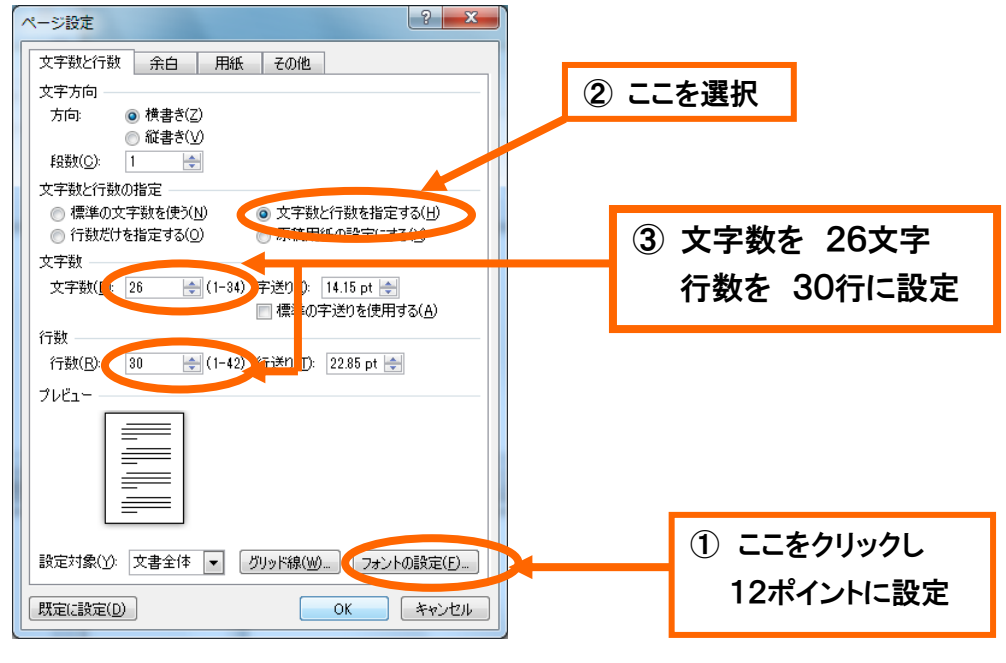

◆「ページ設定」の「その他」を選択

「セクションの開始位置」を「現在の位置から開始」に設定(カーソルが1行目にあることを確認)
 (1)「行番号」をクリックする

| ページ設定                                                     | 1                          | tert .    | ? x   |
|-----------------------------------------------------------|----------------------------|-----------|-------|
| 文字数と行数余白                                                  | 用紙                         | その他       |       |
| セクション                                                     |                            |           |       |
| セクションの開始位置 🐠                                              | 現在の位置                      | から開始      |       |
| ○ 文末脚注を印刷しな                                               | 1(0)                       |           |       |
| ヘッダーとフッター                                                 |                            |           |       |
| <ul> <li>         ・・・・・・・・・・・・・・・・・・・・・・・・・・・・・</li></ul> | 定(Q)<br>E(P)               |           |       |
| 用紙の端からの距離:                                                | <b>∧</b> ୬ダ −( <u>H</u> ): | 15 mm 🚔   |       |
| Product - Into Sobreat                                    | フッター( <u>F</u> ):          | 17.5 mm 🚖 |       |
| ページ                                                       |                            |           |       |
| 垂直方向の配置(⊻):                                               | 上寄せ                        | •         |       |
| -91.12                                                    |                            |           |       |
|                                                           |                            |           |       |
|                                                           |                            |           |       |
|                                                           |                            |           |       |
|                                                           |                            |           |       |
|                                                           |                            |           |       |
| 設定対象(Y): 文書全体                                             | •                          | 1丁番号(1)   | 罫線(B) |
| 既定(2設定(D)                                                 |                            | UK        | キャンセル |

## ◆行番号の設定

①「行番号を追加する」をチェックする

②「開始番号」:1、「文字列との間隔」:18mm以上、「行番号の増分」:5に設定
 ③番号のつけ方の「ページごとに振り直し」をチェックする

| 行番号                                 | 8 ×     |  |
|-------------------------------------|---------|--|
| ▼ 行番号を追加する(」                        |         |  |
| 開始番ち(A):                            | 1 🚖     |  |
| 文字列との間隔(工                           | 18 mm 🔠 |  |
| 行番号の増分(B):                          | 5       |  |
| 番号の付け方                              |         |  |
| ◎ ページごとに振り直し(P)                     |         |  |
| <ul> <li>セクションことに振り直し(S)</li> </ul> |         |  |
| ◎ 連続番号( <u>C</u> )                  |         |  |
| OK                                  | キャンセル   |  |

## ◆改行をすると、左余白に「5行ごとに行番号がつく」

| W 🔒 🔊 • O 🖙              | 文書 3 - Microsoft Word                                                                                                    |
|--------------------------|----------------------------------------------------------------------------------------------------|
| ファイル ホーム 挿入 ペー:          | ジレイアウト 参考資料 差し込み文書 校閲 表示 PDF 🛛 🗘 ?                                                                                                    |
|                          | 印刷の向き * 二+<br>サイズ * 酒+<br>廃稿用紙<br>設定<br>度 原稿用紙<br>設定<br>度 原稿用紙<br>() 透かし *<br>() ブラント<br>() ウラ * ()<br>() ヴラ * ()<br>() ヴラ |
|                          | E. E. E. E. E. E. E. E. E. E. E. E. E. E                                                                                                    |
|                          |                                                                                                    |
|                          |                                                                                                    |
|                          |                                                                                                    |
|                          | φ                                                                                                    |
|                          | ئە                                                                                                    |
|                          | ب                                                                                                    |
| 5                        | •<br>• • • • •                                                                                                    |
|                          | 0<br>ج                                                                                                    |
| ページ: 1/1   文字数: 26   🍼 日 | は本語   挿入モード   □ □ □ □ □ □ □ □ □ □ □ □ □ □ □ □ □ □                                                                                                    |